# Kontrolirajte XMMS sa laserom

Ovo mi je jedna od totalno ludih stvari!!!

Radi se o kontroliranju XMMS-a sa laserom, programom koji se zove laserspotcam, stvar je vrlo lagana za izvesti i vrlo je korisna!

Kuharica kako izvesti cijelu stvar!

## - Potrebne stvari

```
    Laser
    webkamera
    kompjuter naravno (napomena: cijela stvar za sada radi samo na linuxu :-))
    instalirani "xmms"<http://xmms.org/>
    papir
    fluorescentni marker
    fluorescentna lampa
```

#### - Izvedba

- na 4 papira fluorescentnim markerom nacrtajte znakove za stop, start, next, previous, te volume bar
- kako to izgleda pod fluorescentnim svjetlom

## - Instalacija programa

-NAPOMENA

- morate imati u kernelu ubaÄ enu podrÅiku za video4linux, jel on koristi API za video capture i sdl za prikazivanje
- nastavljamo dalje... downloadate sa interneta <u>laserspotcam</u> te ga instalirate tako da taj paket prvo otpakirate sa tar -zxvf laserspotcam-0.3.tar.gz
- odete u direktorij u koji ste otpakirali laserspotcam te u konzoli upiÅjete make make
- cijela procedura se mora izvoditi u konzoli, i morate imati instaliran sdl library
- kad je make gotov bez greÅ;ke pokrente program sa ./laserspotcam

-laserspotcam po defaultu koristi /dev/video0, a ako vama to neodgovara vi možete opcijom -d njemu reÄ i da koristi drugi ureÄ aj ./laserspotcam -d /dev/video1

-nakon toga program bi se trebao otvoriti prozor gdje bi trebali vidjeti ono u Åito je kamera uperena

# - Definiranje koordianta

- nakon Åito ste nacrtali likove na listove papira i papire zalijepili na zid jedan do drugog, usmjerite kameru prema papirima, tako da su svi papiri vidljivi na ekranu
- zapiÅite kordinate svi kvadratnih mjesta tako da kliknete na kvadrat (papir) u njegov gornji lijevi kut, držite kliknuto i vuÄ ete prema suprotnom kutu (donji desni)
- svaki put kada kliknete negdje u prozor pokežu se koordinate na kojima se nalazi miÅj

# - Kreiranje config datoteke

- kreiranje je lagano, jer je svaki hotspot je definiran u jednoj liniji. Svaka linija se sastoji od 6 zarezom odvojenih vrijednosti. Prva vrijednost definira vrstu hotspota
- vrste:

0: Normal hotspot. Komanda pokrenuta prilikom aktiviranja hotspota.
1: Hotspot sa lijeva na desno. Pozicija pokazivaÄ a je konvertitana u udaljenost od 0-100. Lijevo je 0, a desno 100 (korisno za pojaÄ avanje i stiÅjavanje zvuka)
2: Hotspot odozgo prema dolje. Pozicija pokazivaÄ a je konvertitana u udaljenost od 0-100. Dolje je 0, a gore 100 (korisno za pojaÄ avanje i stiÅjavanje zvuka)

- druga vrijednost, ako je namjeÅitena na 0 hotspot Ä e bit ponovno okidiv, to znaÄ i da Ä emo kad kliknemo laser morati ugasiti pa upaliti da bismo ponovno kliknuli. Ako je vrijednost 1 onda Ä emo imati intervale klikanja od jedne sekunde.
- sljedeÄ e 4 vrijednosti su gornji lijevi X, gornji lijevi Y, te donji desni X, i donji desni Y
- zadnja vrijednost je komanda koja Ä e biti pokrenuta kad kliknemo na odreÄ eni hotspot
- primjer:

```
0,0,174,111,242,164,xmms --play-pause
1,0,29,169,318,196,setmixer vol
0,1,0,0,50,50,echo -en "\\007"
```

# - Testiranje

• kada ste napravili config datoteku ucitajte je sa programom, da provjerite dali to uopÄ e radi

## ./laserspotcam -vVr xmms.hs

- xmms.hs je vaÅja config datoteka
- Pokretanje u pozadini
  - pokrenite program u pozadini i uživajte

## ./laserspotcam xmms.hs -b

original Sep 28 10:54am